## ขั้นตอนการใช้บริการระบบ E-service ของอบต.วัดโบสถ์

เข้าเวปไซต์ อบต.วัดโบสถ์ <u>https://www.watbotchonburi.go.th/index.html</u> icon เข้าสู่ระบบ
E-service จะปรากฎบนเวปไซต์

| ← → ♂ ( watbotchonburi.go.th/ind                                                                                            | lex.html                                                                                                    | \$2 Q ☆ Ď Ø :                 |  |  |
|----------------------------------------------------------------------------------------------------|----------------------------------------------------------------------------------------------------|-------------------------------|--|--|
|                                                                                                    | อบด.วัดโบสภ์<br>อ.พนัสนิดม จ.ขอบุรี<br>อ.พ                                                                                                    |                               |  |  |
| รายงานผลประเมิน ITA                                                                                                    |                                                                                                    |                               |  |  |
| ♦ วิสัยหัศน์ ♦ "มีน้ำทำนา ประชาร่วมใจ ไส่ใจพัฒนาคุณภาพชีวิต น้อมนำปรัชญาเศรษฐกิจพอเพียง ภายใต้การบริหารจัดการบำนเมืองที่ดี* |                                                                                                    |                               |  |  |
|                                                                                                    | Сазывази<br>изили вып. За Тыкай<br>089-9192453     Соверение     Соверение |                               |  |  |
| and the second                                                                                                    | ศูนย์รับร้องเรียน                                                                                                    | ຄືຄຄ່ວ-ສວນດງນ<br>ອາຫຼຸດຄືມສຸດ |  |  |
|                                                                                                    | ขอดวามร่วมมือดอบแบบประเมินคุณธรรมและความโปร่งใส 🗱 🧱                                                                                                    |                               |  |  |
|                                                                                                    | 😥 แบบการสำรวจความพึงพอใจผู้รับบริการ                                                                                                    |                               |  |  |

 เมื่อกดเข้ามาจะพบกับระบบ E-service ในด้านต่าง ๆ ดังภาพ ให้ท่านกดเลือกเข้าไปในด้านที่ต้องการใช้ บริการ

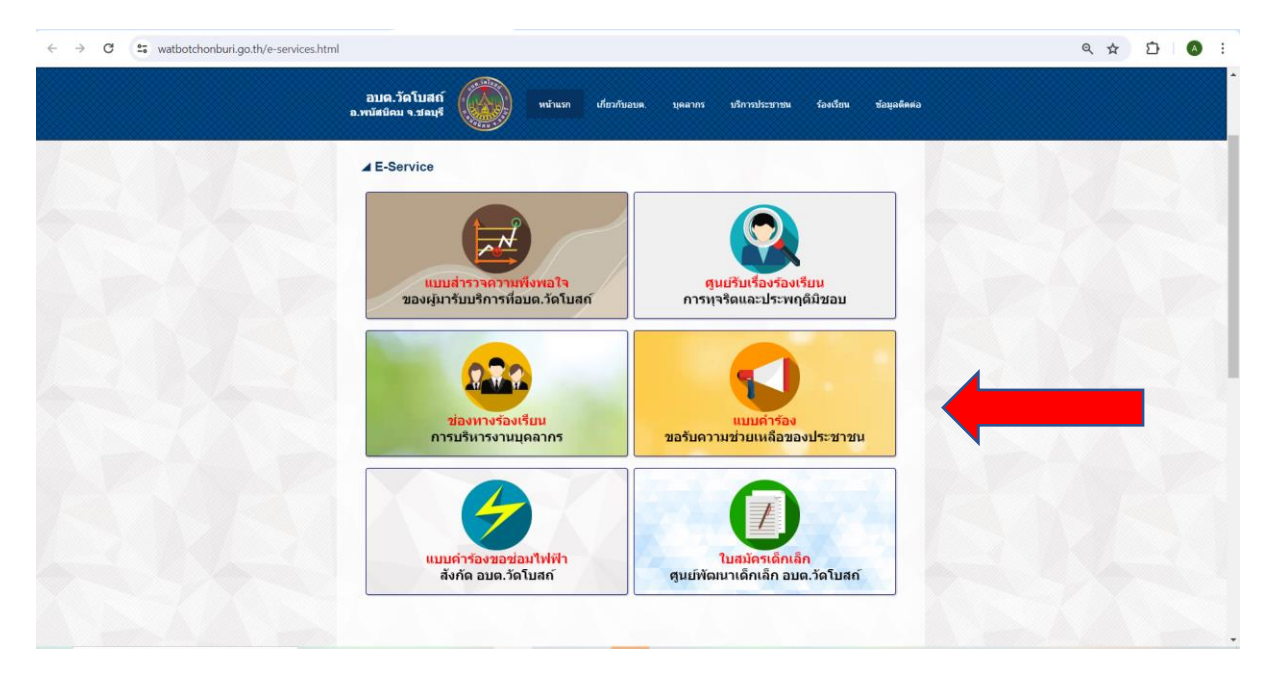

เมื่อเข้ามาแล้วจะพบกับตารางข้อมูล ให้ท่านกรอกข้อมูลให้ครบถ้วน จากนั้นกดปุ่ม ยื่นคำร้อง

| ← → ♂ ♣ watbotchonburi.go.th/update/admin/e-form2.php                                                                                                    |                                                                                                    | \$@ Q ☆ Ď   Ø :                               |
|----------------------------------------------------------------------------------------------------|----------------------------------------------------------------------------------------------------|-----------------------------------------------|
|                                                                                                    | E-SERVICE<br>ana Solutió a velation a velati                                                                                                    |                                               |
| and the second second second second second second second second second second second second second second second                                                                                                    | แบบคำร้องขอรับความช่วยเหลือประชาชน                                                                                                    |                                               |
|                                                                                                    | กรุณากรอกข้อมูลให้กรบด้วน                                                                                                    |                                               |
|                                                                                                    | Auh fo-<br>whr ununge ununge of the second second sec |                                               |
|                                                                                                    | *nerrori<br>CoheckeoDusterum<br>* uereab                                                                                                    |                                               |
|                                                                                                    | Kage                                                                                                    |                                               |
| and the second second se | *eBreechurceouhseab                                                                                                    |                                               |
| 10177 ACTI - 1001 - 1 - 100                                                                                                    | Anandesskahrdoddenneuffondi po pro sventuelle 6 mile<br>Choose File) No file chosen                                                                                                    | Alle                                          |
|                                                                                                    | anumsGeuður" (tvá igg ang socialisti intg<br>Choose File) No file chosen                                                                                                    |                                               |
| and the second second second second second second                                                                                                    | mwdrut" (nel ge org sorstalet line)<br>Choose File No file chosen                                                                                                    |                                               |
| and the second second second second second second second second second second second second second second second                                                                                                    | contracting (Not any any membric time)<br>Choose File No He chosen                                                                                                    | and a second state of the second state of the |
| and the second second second second second second second second second second second second second second second                                                                                                    | ข้าพเจ้าขอจับรองว่าข้อความข้างต้นเป็นความจริงทุกประการ                                                                                                    |                                               |
|                                                                                                    | ยื่นก่าร้อง                                                                                                    |                                               |

หลังจากที่ท่านกดปุ่ม ยื่นคำร้อง แล้ว ระบบจะแจ้งเตือนว่าได้รับคำร้องของท่านเรียบร้อยแล้ว ดังภาพ

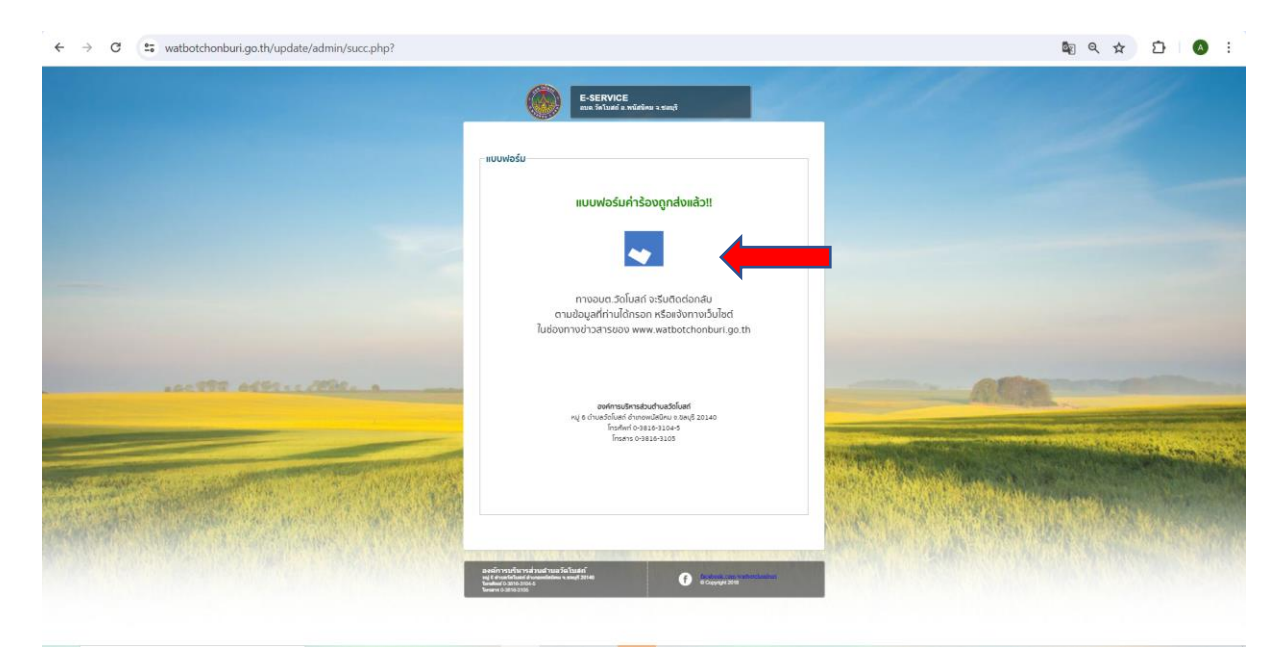